应急平台登录

http://10.242.181.139:8989/pdpt/#/login

PC端登录:支持密码登录和短信登录两种方式。注册 成功的用户,输入用户名、密码或手机号、验证码,点 击登录即可进入本系统。进入后点击应急指挥分平台 (智慧应急)右边的按钮,点应急保障中的通讯录

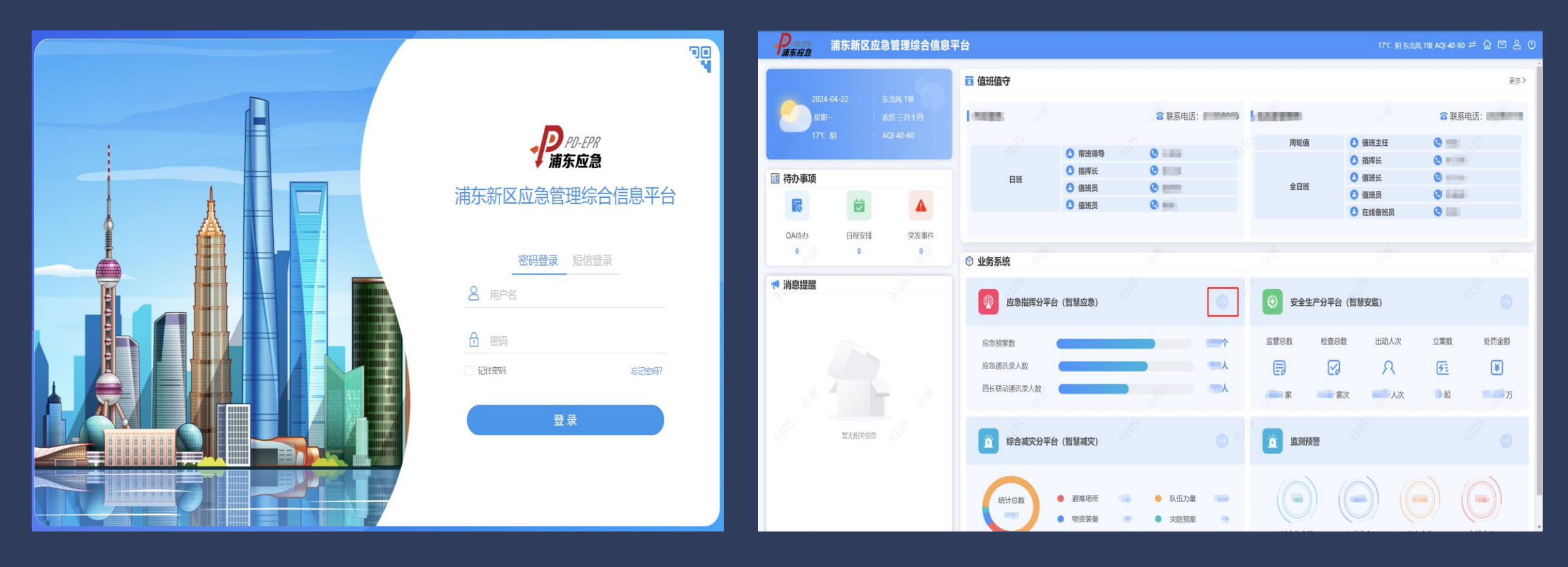

#### 新 增 用 户

▶ 管理员可新增用户,填写姓名、手机、性别、职级、关联单位等信息,保存即可。

| 1旦)              | 班值守    | 预案管理    | 应急保障                                    | 系统设置 |       | <b>新</b> 增 |             |      |       |          |      |      |  |
|------------------|--------|---------|-----------------------------------------|------|-------|------------|-------------|------|-------|----------|------|------|--|
|                  |        |         |                                         |      |       | * 姓名       | 请输入姓名       |      |       |          |      |      |  |
| 色:               | 全部     |         | → 部门: 🔮                                 | 全部   | ~ 政务微 | * 手机       | 请输入手机号码     |      | □ 电话保 | <u>密</u> |      |      |  |
| 哈祆念              | (二) 全部 |         | <u>X</u>                                |      | K∕, ∧ | 世洲         | ● 同手机号 ○ 自成 | ÈŸ   |       |          |      |      |  |
| <del>;</del> 键字: | 姓名、手   | 机号、账号   | 日停用                                     |      | 询 更多  | 政务微信号      |             | ΈV   |       |          |      |      |  |
| )新増              | 回批量的   | 序用 1 人员 | ↓ ● ● ● ● ● ● ● ● ● ● ● ● ● ● ● ● ● ● ● | 入/导出 |       |            |             | ~    |       |          |      |      |  |
|                  | 序号     | 姓名      | 单位                                      |      | 部门/科室 | 钉钉手机号      | ● 同手机号 ○ 自成 | 定义   |       |          |      |      |  |
|                  | 1      | -       | 祝标镇                                     |      | 1     | * 性别       | ● 未定义 ○ 男   | 〇女   |       |          |      |      |  |
|                  |        |         | DUPTER                                  |      | ,     | 职级         | 请选择职级       | ~    |       |          |      |      |  |
|                  | 2      |         | 祝桥镇                                     |      | /     | 办公电话       |             | 转码   |       | ्र<br>इ  |      |      |  |
|                  |        |         |                                         |      |       |            |             |      |       |          |      |      |  |
|                  | 3      |         | 祝桥镇                                     |      | /     | 家庭电话       |             | 与日本  |       |          |      |      |  |
|                  |        |         |                                         |      |       | 邮箱         | 请输入邮箱       |      |       |          |      |      |  |
|                  | 4      | 100     | 祝桥镇                                     |      | /     | * 单位维护     | ④ 新増        |      |       |          |      |      |  |
|                  | 5      | Ang.    | 祝桥镇                                     |      | 1     |            | 序号单位        | 角色   | 部门/科室 | 职务       | 科室领导 | 操作   |  |
|                  |        |         |                                         |      |       |            | 1 祝桥镇       | 一般用户 |       |          | 否    | ☑ 编辑 |  |
|                  |        |         |                                         |      |       |            |             |      |       |          |      |      |  |

### 防汛通讯录

#### ▶ 应急分平台防汛通讯录的人员查看、新增和删除。

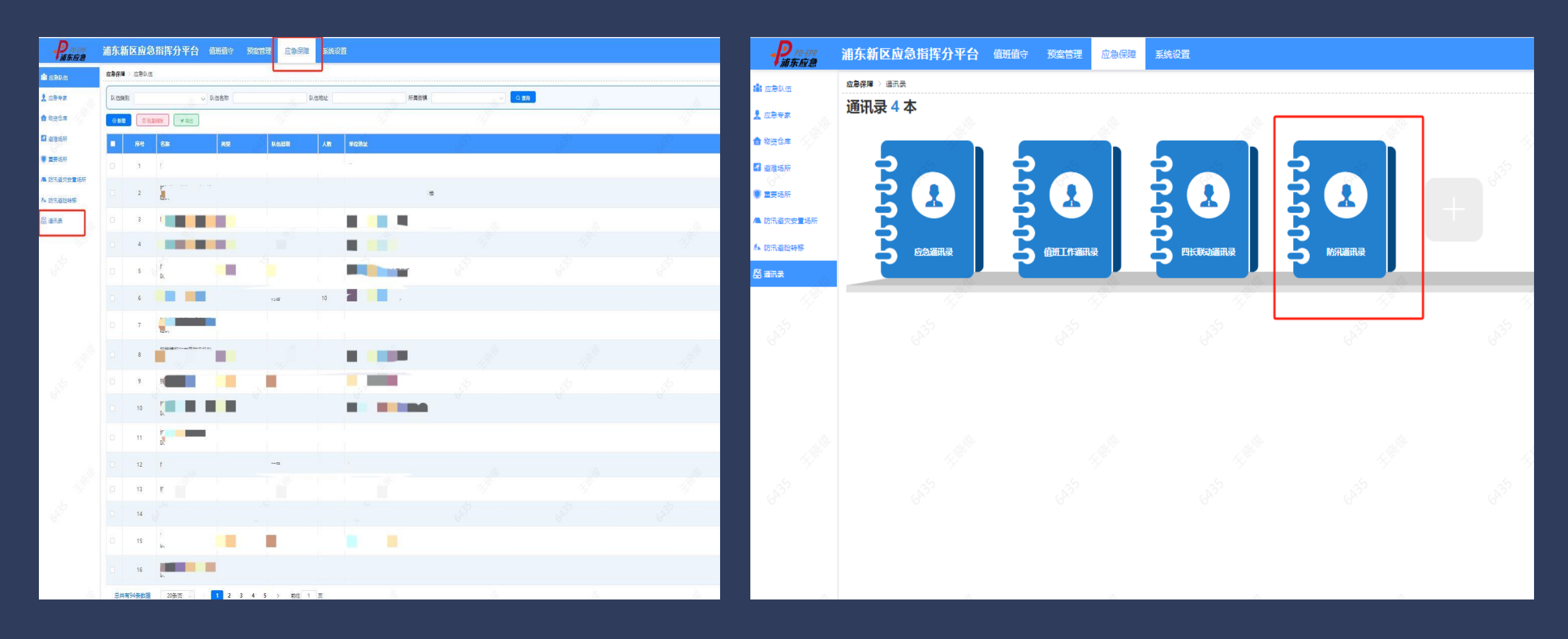

### 防汛通讯录人员新增

点击新增人员,可从系统中已有人员账号进行添加,勾选完成后点击确认完成添加。
若没有搜到账号,可通过手动输入人员信息进行添加。

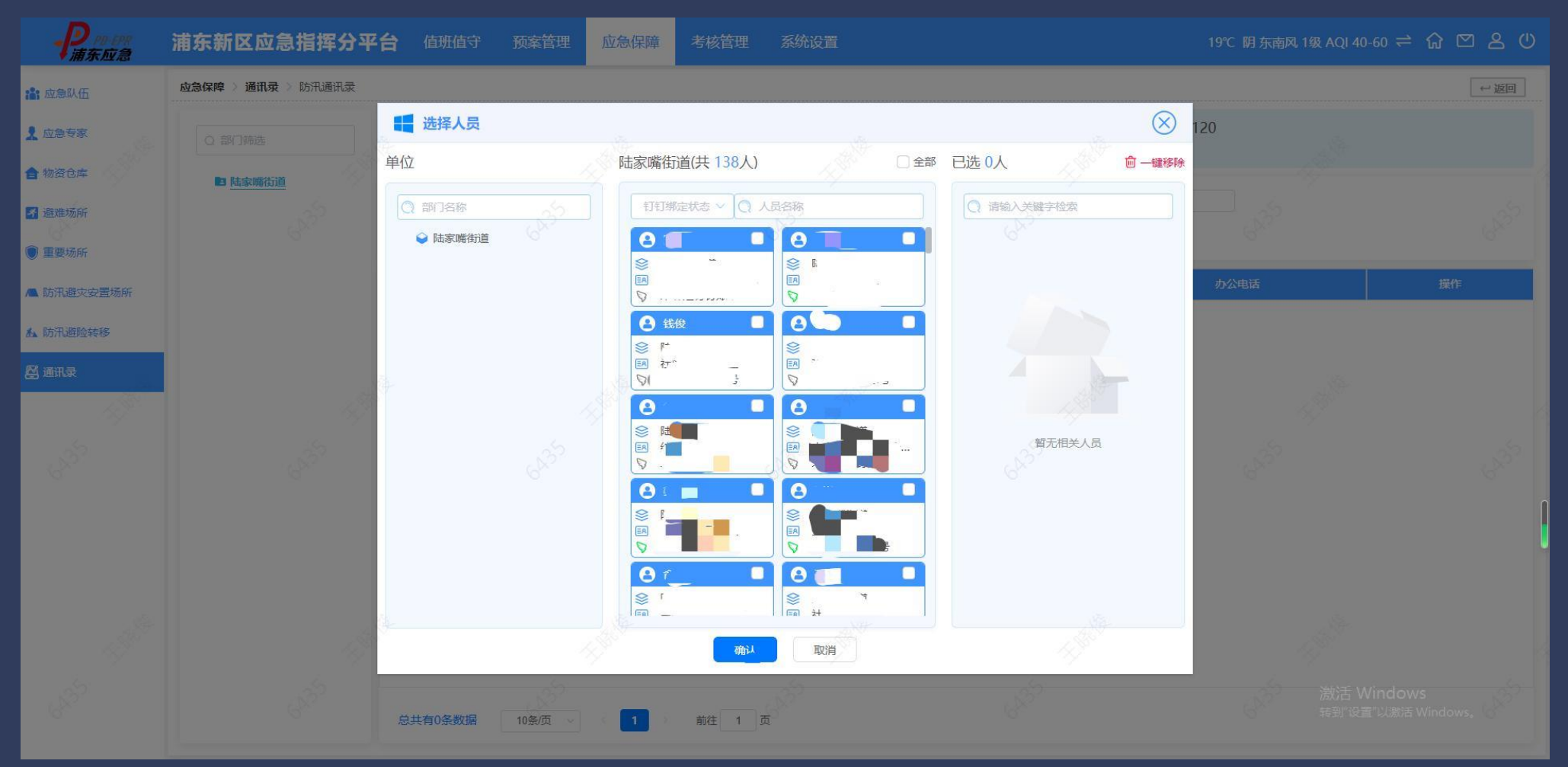

## 防汛通讯录人员删除

> 选中需要删除的人员信息,点击批量删除或删除,再次点击确认即可。

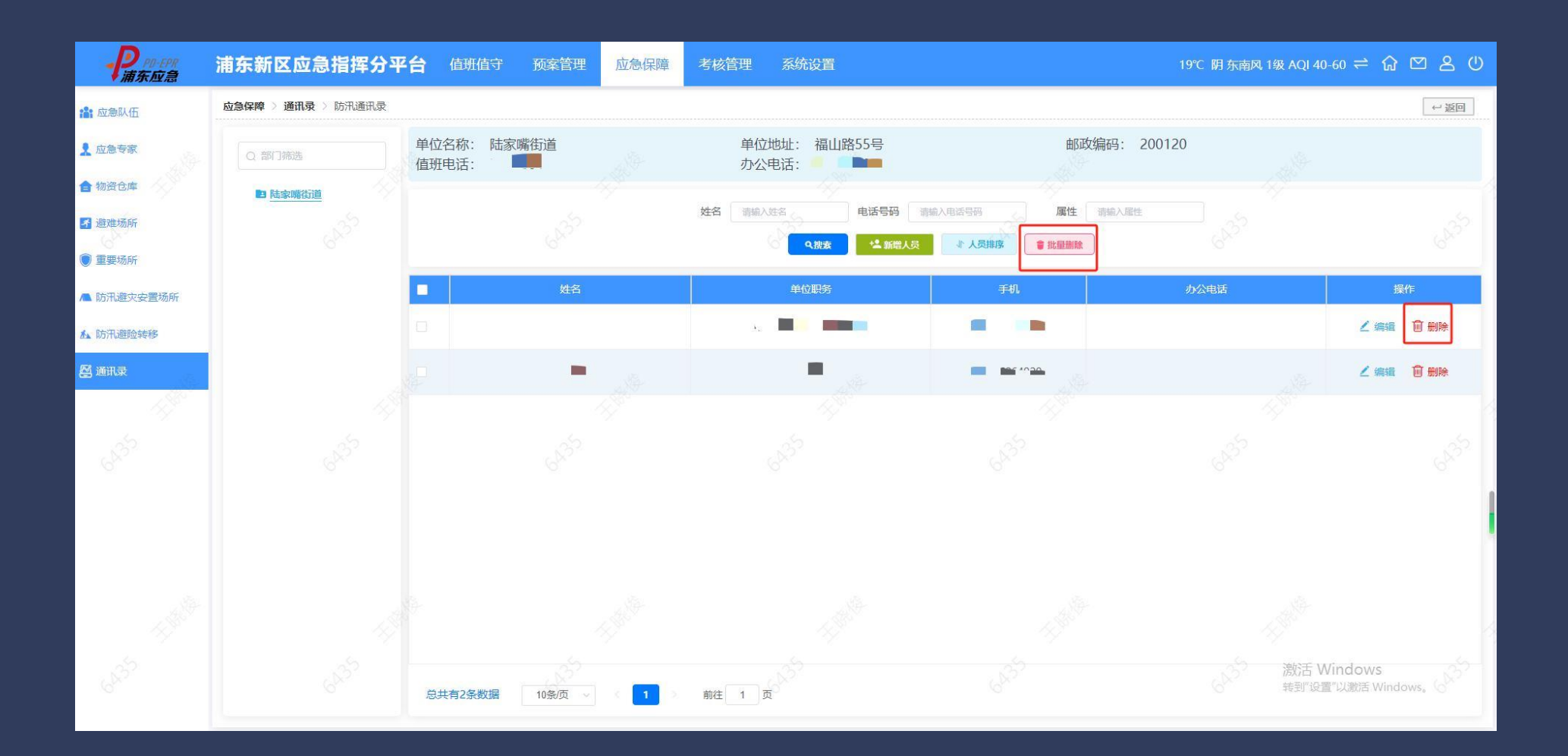

# 防汛通讯录人员排序

▶ 点击人员排序,可对账号排列顺序进行调整。

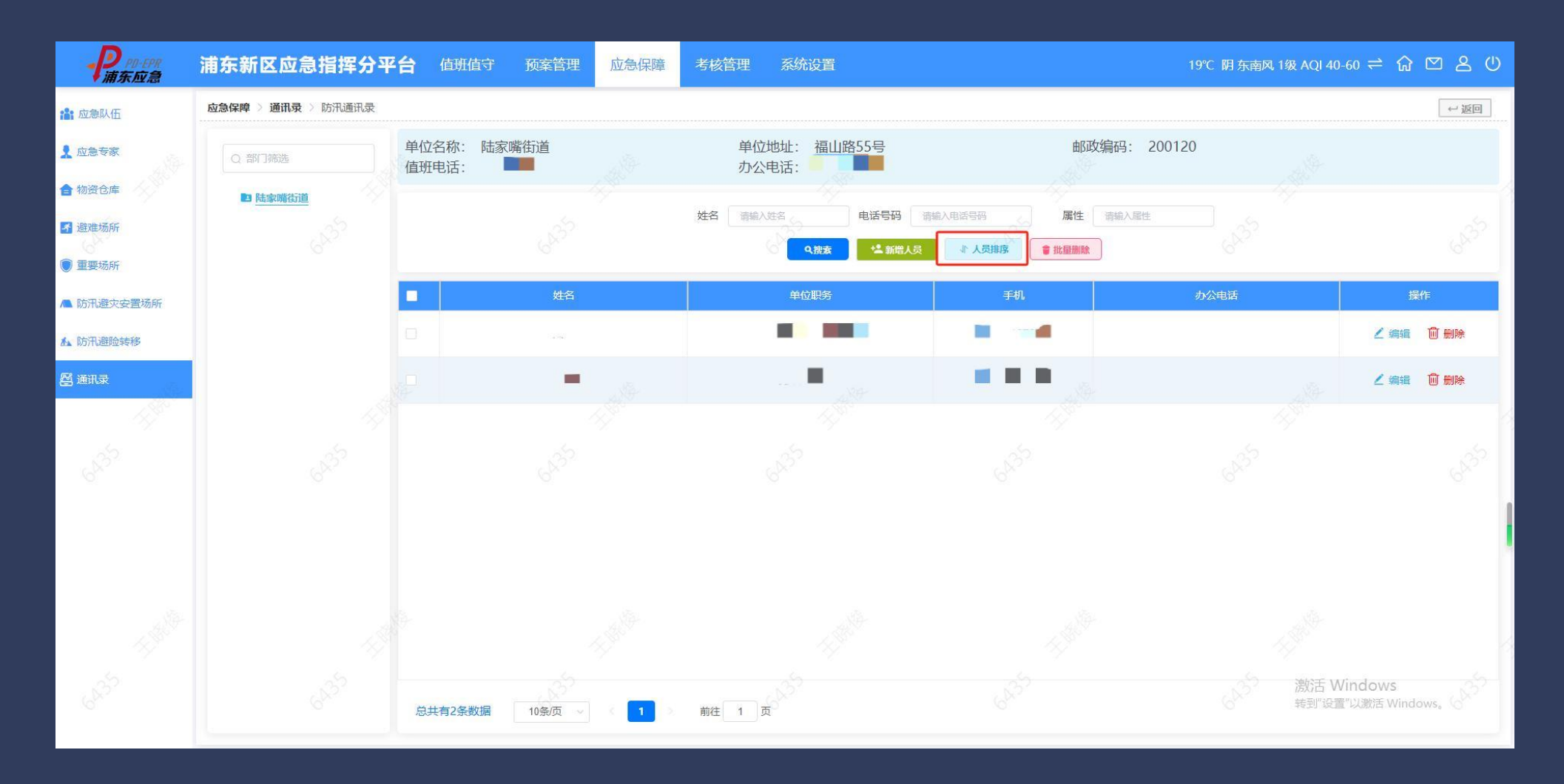